Video Title: Booting into Safe Mode TI: 14.7.4

| Step 1 |         | Description                                                                                                    |
|--------|---------|----------------------------------------------------------------------------------------------------|
| #1     | video 1 | Power on the Computer, when the black Starting Windows bar appears at the bottom of the screen, press <b>F8</b> .                                                                                                    |
| #2     | video 1 | The Windows 2000 Advanced Options Menu will have a list of options to choose from. Use the up and down arrows to navigate <b>Safe Mode</b> and press <b>Enter</b> . Windows will now startup in Safe Mode.                                         |
| Step 2 |         |                                                                                                    |
| #3     | video 2 | When Windows boots up a warning will appear. Read the warning and click <b>OK</b> .                                                                                                    |
| #4     | video 2 | Click <b>Start</b> , <b>Control Panel</b> and double-click the <b>System</b> icon. After<br>the <b>System Properties</b> window opens click the <b>Hardware</b> tab and then<br>click the <b>Device Manger</b> button in the middle of the window. |
| #5     | video 2 | Next to <b>Network adapters</b> click the (+) to expand the submenu. Find the adapter you want to want to view and <b>right-click</b> the adapter and left-click <b>Properties</b> .                                                               |
| #6     | video 2 | Notice there are no drivers installed for the networking device, when booting into Safe Mode.                                                                                                    |